# **CRÉER SON COMPTE**

### MISE À JOUR 5 MAI 2021

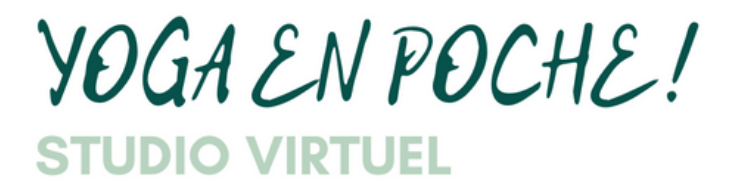

PAR VANESSA BERNIER

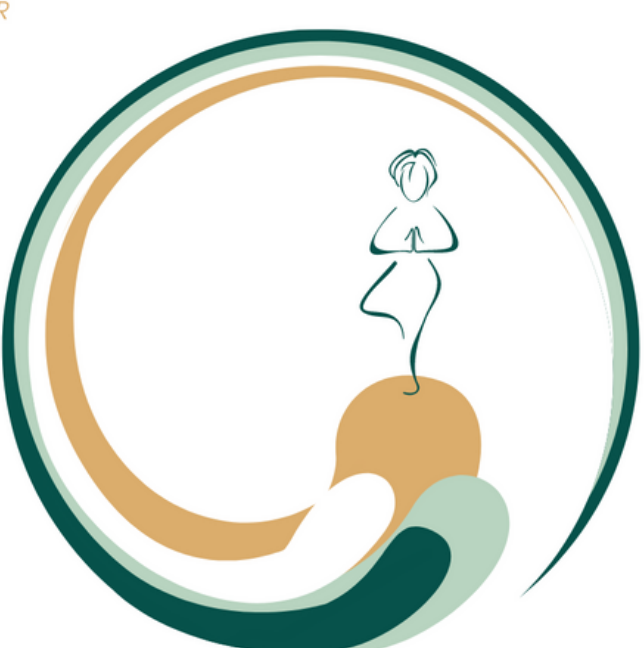

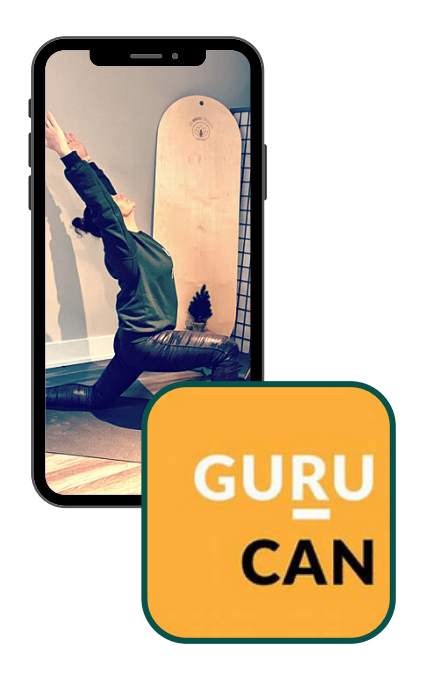

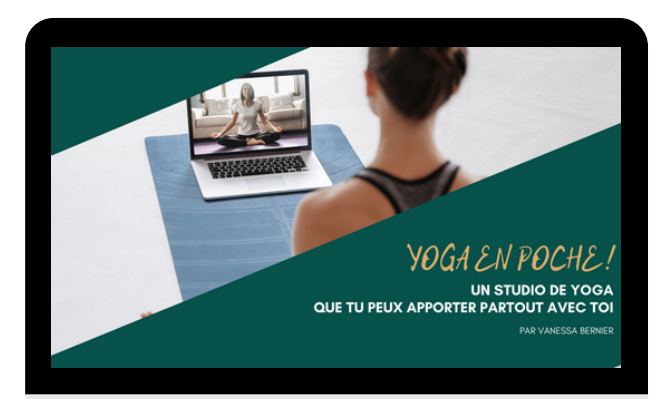

### CRÉER SON COMPTE UTILISATEUR

1 – Cliquer sur le lien : <u>https://yogaenpoche.gurucan.com/</u>

C 
wogaenpoche.gurucan.com

## 2 – Cliquer sur ENTER en haut à droite :

**YOGA EN POCHE I** Un studio virtuel pour la mise en forme et le bien-être.

Formations 🖿 Familie 💼 VPB 🚺 Google Agenda - Se., 🦿 Gymnastique Québ., 🏟 Clavardage | Micro., 🔂 Voxer - Chats 🚜 monday - Workspa

Simplicité. Efficacité. Communauté.

Des cours de yoga dans la poche que vous pouvez apporter partout avec vous.

Vous pourrez choisir le cours désiré selon notre belle variété de programmes.

Nous avons des cours pour différentes clientèles ayant un objectif commun, maximiser sa santé par le mouvement et la respiration : L'adulte

- La future & la nouvelle maman
- L'athlète
- L'enfant

## 3 – Entrer vos informations

Pour créer son compte, entrer les informations demandées : Nom adresse courriel mot de passe

## Sign up Fill out this form to get started Sign up Login Vanessa Vanessa vanessa@yogaenoche.com

Sign up

Vous avez déjà un compte utilisateur cliquer sur **login** à droite et entrer vos infos

0 0 \*

Autres favoris

### **CONFIRMER SON COURRIEL & INSTALLER L'APPLICATION**

## Lorsque votre compte est créé : Vous allez recevoir un courriel de BIENVENUE (surveillez vos pourriels)

| Bienvenue!                                                                                            |                                                                                                    |
|----------------------------------------------------------------------------------------------------|----------------------------------------------------------------------------------------------------|
| Voici tes détails de connexion:                                                                       |                                                                                                    |
| login:<br>mot de passe:                                                                               |                                                                                                    |
| Pour accéder au cours en ligne depuis un ordinateur:<br>https://yogaenpoche.gurucan.com/app           | App Store Preview                                                                                                    |
| Pour accéder avec un téléphone portable, veuillez installer l'application et y entrer:<br>yogaenpoche | Open the Mac App Store to buy and download apps.                                                                                                    |
| Installer l'application<br>Confirm email                                                              | GURUCAN (<br>Online Courses<br>GURUCAN<br>Designed for iPhone<br>***** 5.0 + 4 Ratings<br>Free - Offers In-App Purchases                              |
| IMPORTANT<br>Prenez quelques<br>secondes pour<br>confirmer votre<br>courriel                          | L'application GURUCAN peut être<br>téléchargée sur un téléphone et une<br>tablette, elle est sans frais.<br>(Étape optionnelle selon vos préférences) |
|                                                                                                    | )                                                                                                    |
| E-mail confirmed!                                                                                     |                                                                                                    |
| Enter website                                                                                         |                                                                                                    |
|                                                                                                    |                                                                                                    |

### **MODIFIER SES PRÉFÉRENCES & CONSULTER SES ACHATS**

## Lorsque votre courriel est confirmé :

### E-mail confirmed!

Cliquer sur ENTER WEBSITE Pour accéder à la plateforme YOGA EN POCHE!

## Bienvenue dans votre studio virtuel !

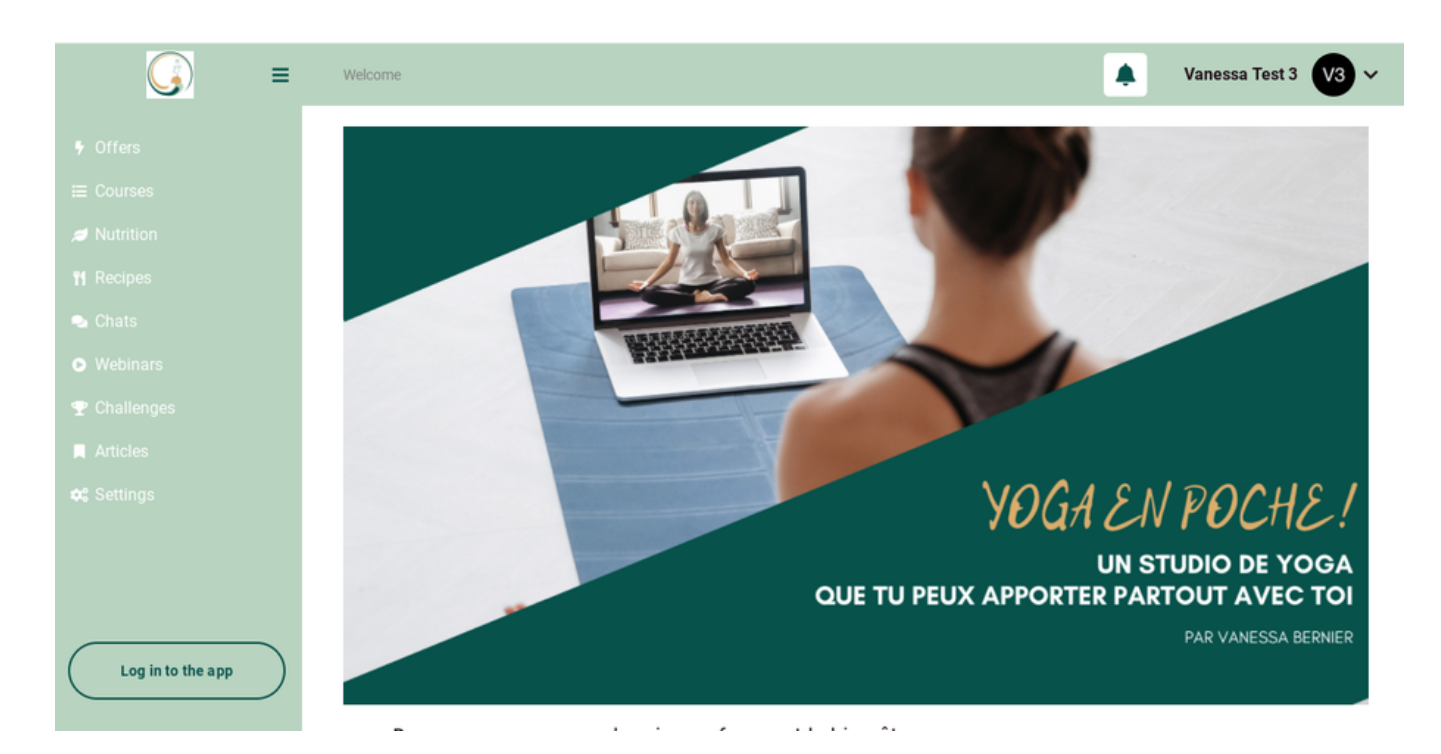

## Modifier vos informations :

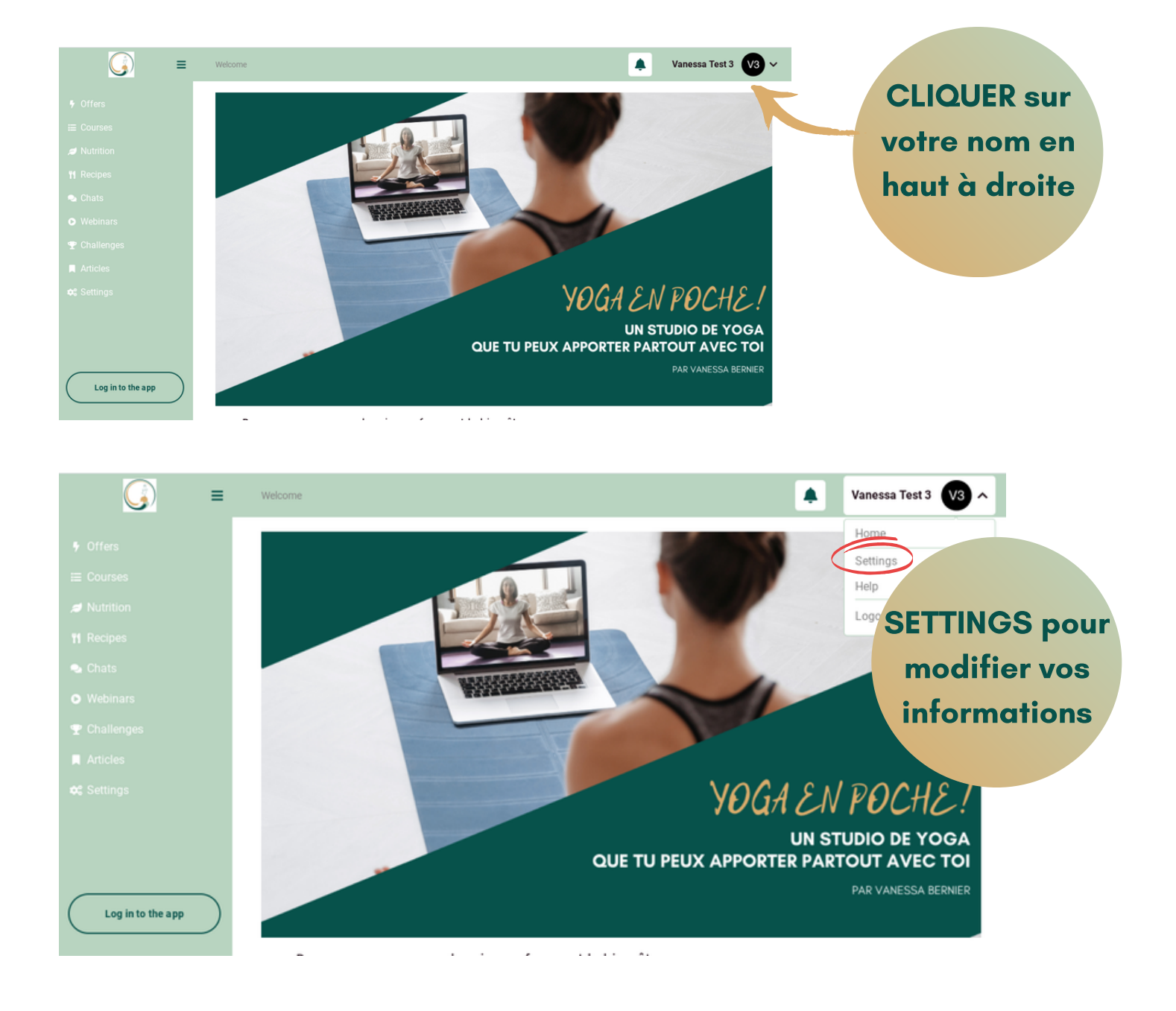

## Consulter vos achats :

### À partir de votre page SETTING

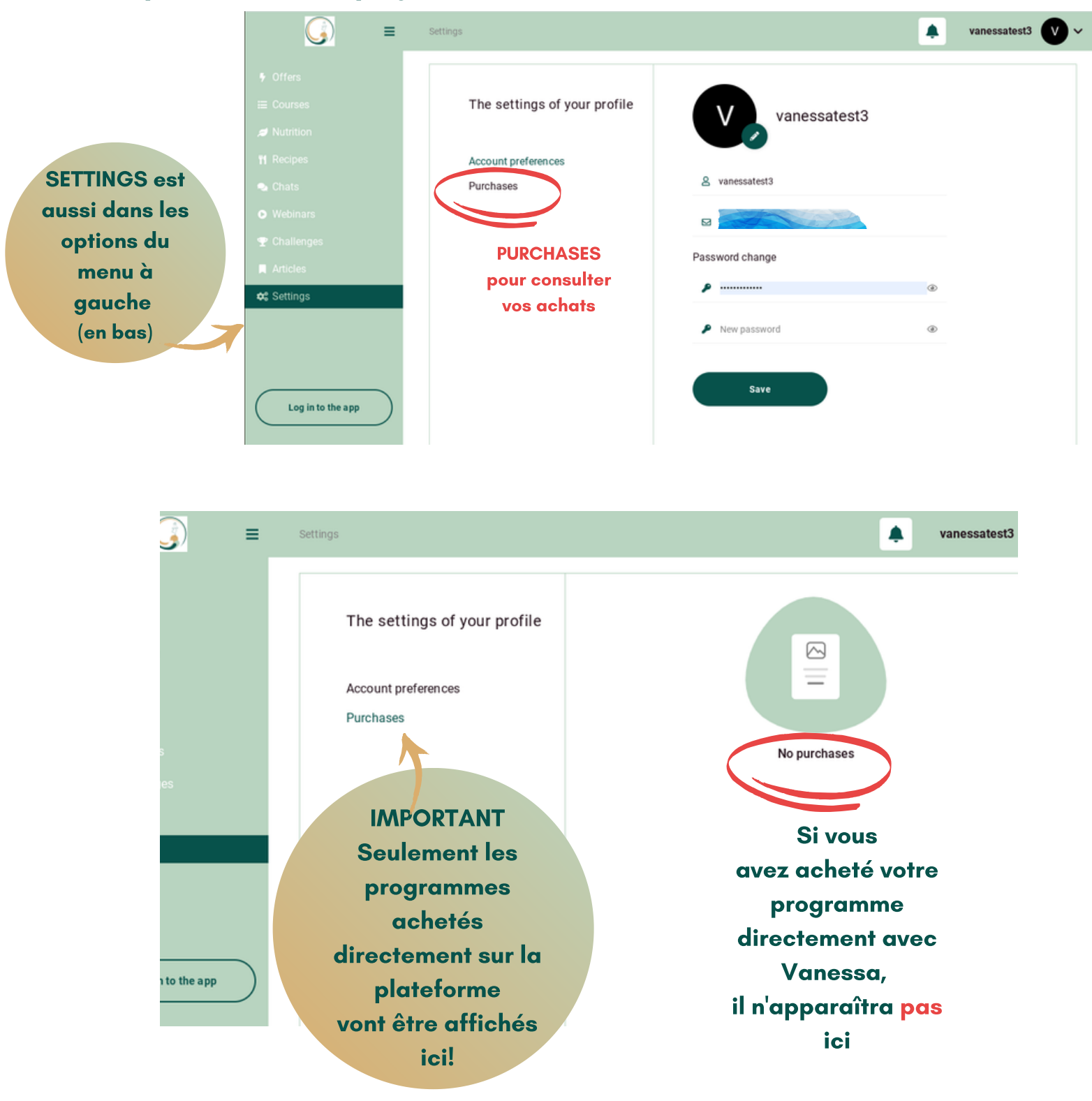

### **CONSULTER OFFRES DISPONIBLES & VOS PROGRAMMES ACHETÉS**

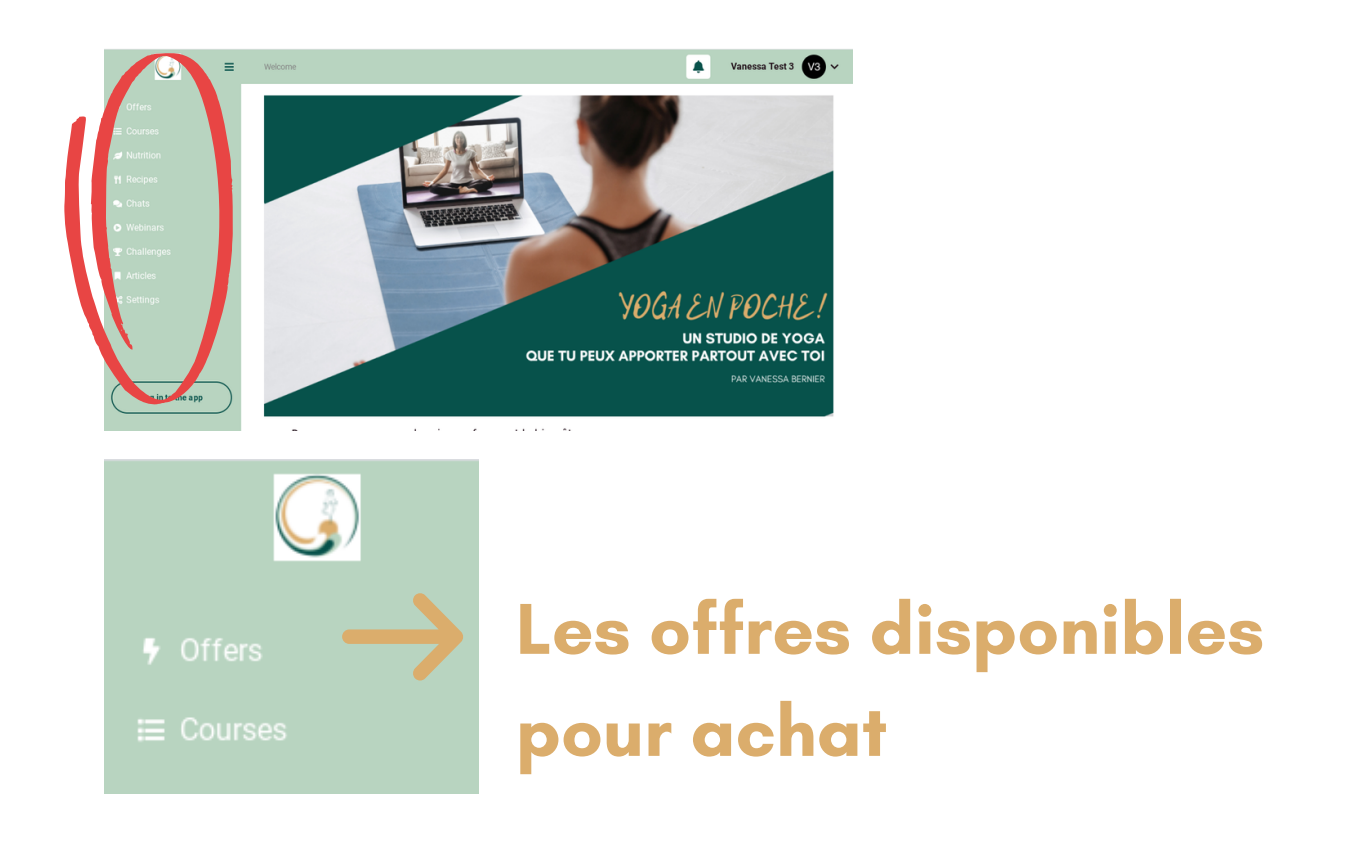

- Vous pouvez acheter directement de la plateforme et payer par carte de crédit avec Paypal
- Vous pouvez communiquer avec Vanessa (<u>info@vpbacademie.com</u>) pour avoir des recommandations sur quel programme vous conviendrait mieux ou si vous désirez recevoir un facture et payer par virement interac

🗮 Courses

vos programmes achetés

## LES PROGRAMMES

### **DISPONIBLES PENDANT L'ÉTÉ 2021**

### Programme gratuit Disponible maintenant

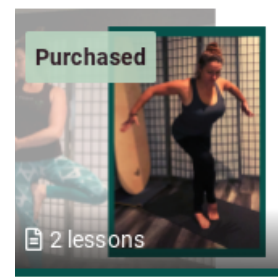

# Yoga Découverte

#### Yoga découverte

Bouger sans dépenser de l'argent! Idéal pour découvrir le yoga et comment Yoga en poche! fonctionne. 4 séances à durée différentes dans le même programme.

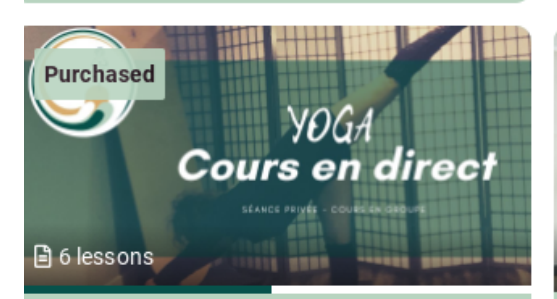

**Cours en direct** Par zoom Séance privée ou Cours en groupe

### Cours en direct ZOOM à la carte ou illimité Programme en cours

### Disponible dès le 01 juin 2021

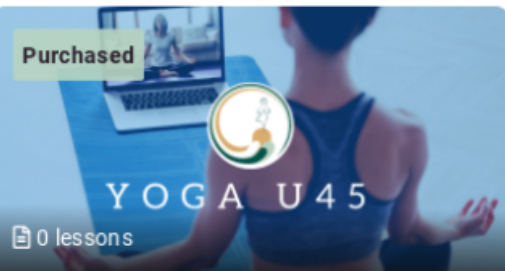

#### YOGA U45

Court & Efficace ! Toutes sortes de cours de moins de 45 minutes. Idéal si tu n'as pas beaucoup d'expérience en yoga, si tu as peu de temps pour ta pratique et que tu désires voir des résultats.

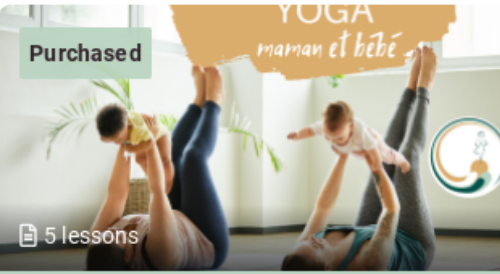

#### Yoga pour maman et bébé

Cours de yoga pour la maman et Exercices de stimulation du développement moteur pour bébé

### Date de sortie à confirmer

### Disponible dès le 01 juin 2021

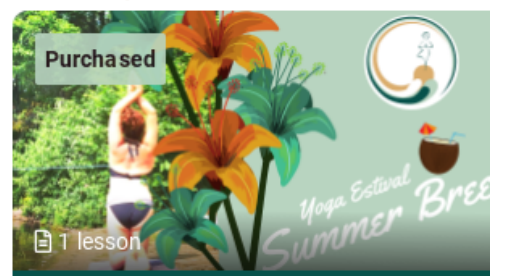

#### Summer Breeze

CE PROGRAMME SERA OUVERT LE 01 JUIN mois yoga illimité (juin-juillet-août) Programme hybride (séance en direct contenu pré-enregistré) Vient bouger ou te détendre dans une ambiance estivale.

Cliquer ici pour plus d'informations sur YOGA EN POCHE ! Le studio en virtuel

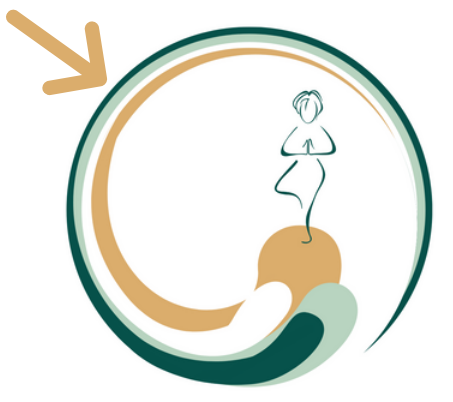